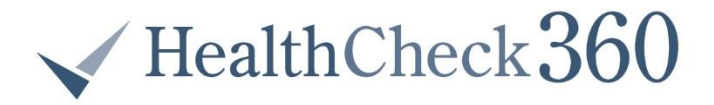

## **HOW TO LOG YOUR BEVERAGES**

Logging your beverages is simple using your myHealthCheck360 portal. Simply follow the steps below:

- 1. Log into your myHealthCheck360 account
  - First time users should create an account and sign in
    - i. Your company code is UCARK.
    - ii. Your unique identifier is your last 4 UCA ID number
- 2. On the left hand menu, select 'Track Health'
  - Select 'Food'
- 3. Under Log Food, simply type in the name of your beverage
  - Ex: Apple Juice: click the description that best fits your beverage

| 42 | Dashboard    |   |
|----|--------------|---|
| ≁  | Track Health | ~ |
|    | Food         |   |
|    | Activities   |   |
|    | Weight       |   |

|   | Log Food                        |            |          | ٩ | ອ | • | Custom |
|---|---------------------------------|------------|----------|---|---|---|--------|
|   | What did you eat?               |            |          |   |   |   | -      |
|   | Untitled                        |            |          |   |   |   | ×      |
|   | Apple Juice (Juice It Up)       | 12 oz      | 160 cals |   |   |   |        |
|   | 100% Juice, Apple (Apple & Eve) | 8 oz       | 110 cals |   |   |   |        |
|   | 100% Juice, Apple (Apple & Eve) | 6.75 fl oz | 90 cals  |   |   |   |        |
|   | 100% Juice, Apple (Apple & Eve) | 10 FI Oz   | 140 cals |   |   |   |        |
| _ | 100% Juice, Apple (Apple & Eve) | 125 ml     | 60 cals  |   |   |   |        |
|   | 100% Juice, Apple (Apple & Eve) | 8 fl oz    | 110 cals |   |   |   |        |
|   | 100% Juice, Apple (Apple & Eve) | 236 ml     | 110 cals |   |   |   | -      |
|   | Anytime                         |            |          |   |   |   |        |

- 4. Enter amount
  - This field may also prepopulate

|          |                 | 8                            |         |            |               | OZ |
|----------|-----------------|------------------------------|---------|------------|---------------|----|
| 5.<br>6. | Select<br>Enter | t your meal time<br>Log Food | Anytime | C Favorite | ▼<br>Log Food |    |

Don't have time to log every day? That's okay! Simply click the blue calendar at the top right of your tracking screen, and select your day.

| 🛗 Today | < | > |
|---------|---|---|
|         |   |   |